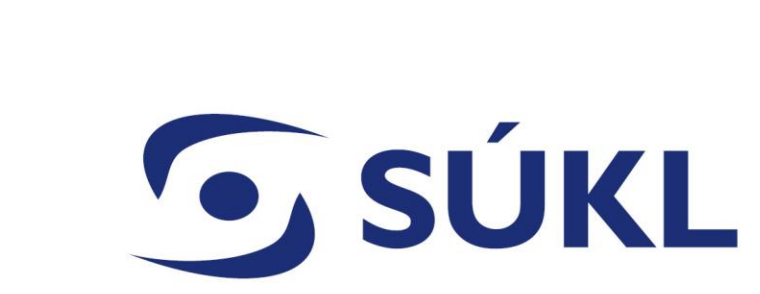

### ISZP - Procesy v modulu úhrad

Mgr. Petra Remešová

10.01.2024

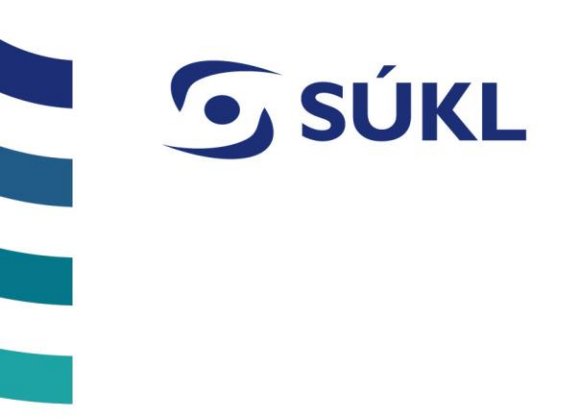

## **OHLÁŠENÍ ÚHRADY**

| <b>SÚKL</b>                                               |                      |                       |  |
|-----------------------------------------------------------|----------------------|-----------------------|--|
| Plné moci x různí vy                                      | ýrobci vašich prostř | edků.                 |  |
| ISZP<br>INFORMAČNÍ SYSTÉM                                 | Osoby                | Subjekt ISZP(PM: 306) |  |
| ZDRAVOTNICKÝCH PROSTREDKU<br>PORTÁL PRO EXTERNÍ UŽIVATELE | Moje<br>úkoly        |                       |  |
| 입문 Přehled                                                | 0                    |                       |  |

S Před započtením práce je potřeba si zvolit správného <u>výrobce prostředku</u>, který budete ohlašovat.

S Pokud ohlašujete pouze Vámi vyráběné prostředky, lišta s možnosti výběru nebude aktivní.

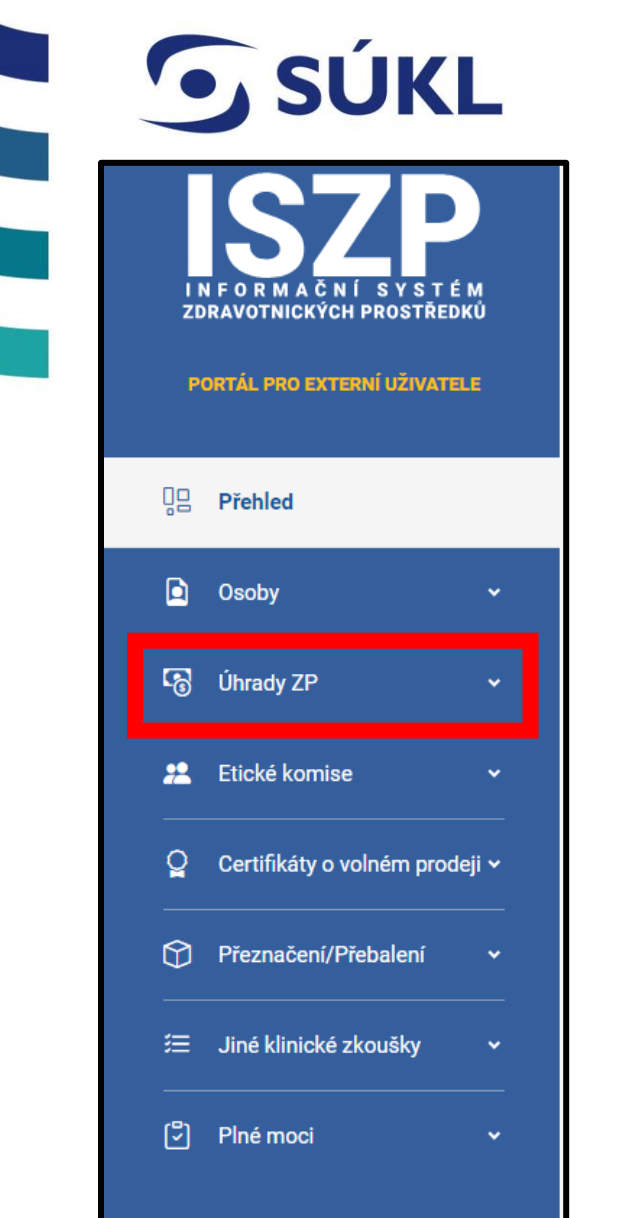

- Úhrady ZP 
   Seznam úhradových kódů
  - Sezham umadových kot
  - Seznam ohlášení
  - Seznam úhradových skupin

Pro správu Úhrad ZP musíte mít přidělena oprávnění Vaší společnosti. (viz předchozí prezentace)

- Seznam úhrad. kódů zobrazí Vaše ohlášené Úhradové kódy
- Seznam ohlášení zobrazí všechny ohlášení, která učiníte v ISZP (včetně změn, MNC, vyřazení, atd.)
- Seznam úhradových skupin zobrazí všechny úhradové skupiny, včetně detailu UHR skupina a kódu v dané Uhr. skupině.

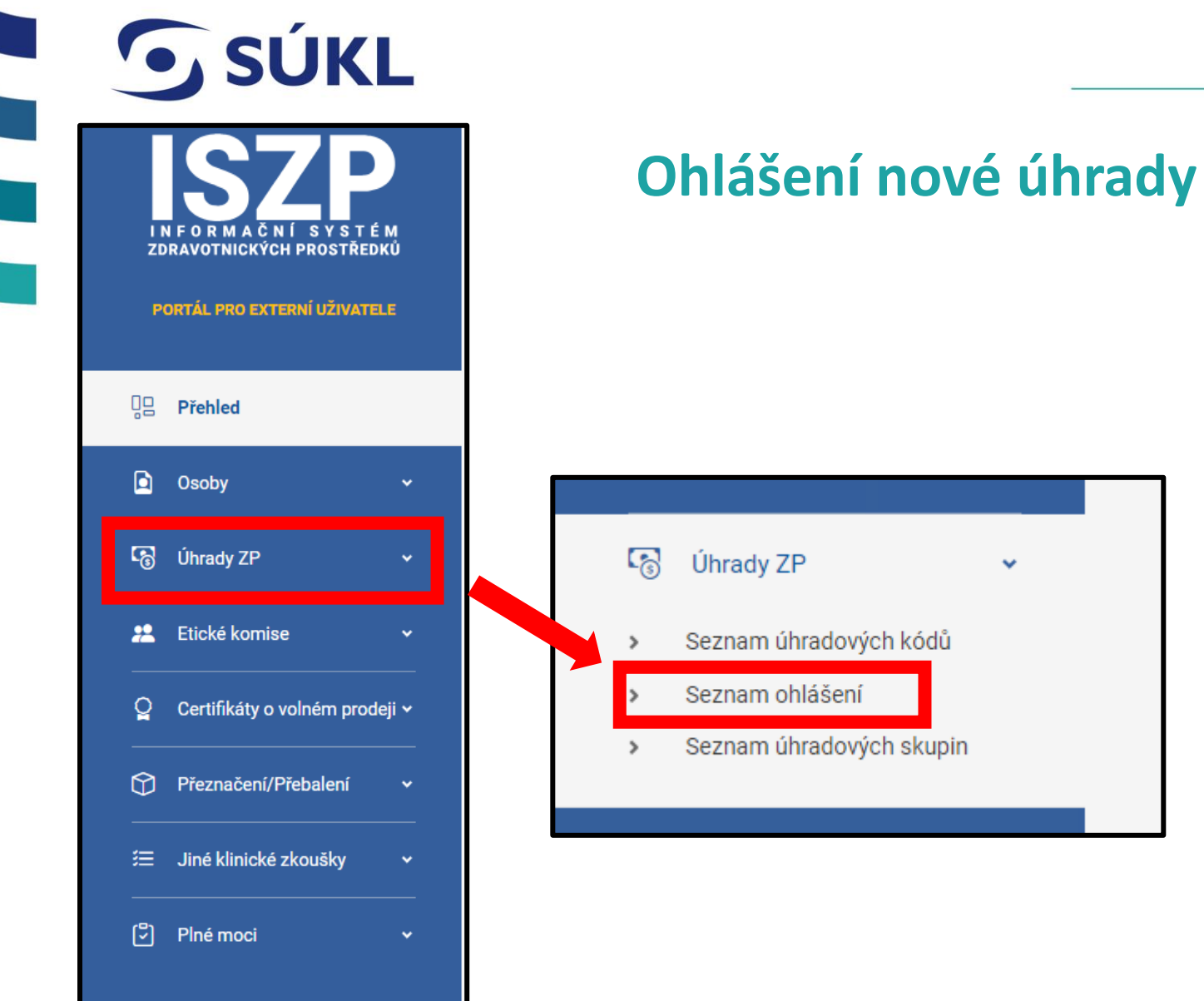

# Úhrady ZP ¥ Seznam úhradových kódů Seznam ohlášení Seznam úhradových skupin

**SÚKL** 

Seznam ohlášení Nové podání Spisová značka Kód SÚKL Ohlašovatel úhrady Věc  $\sim$ Stav řízení Datum podání Výrobce Nové podání 🔻 Od Od  $\sim$ Filtrovat Sma Zařadit ZP do úhradové skupiny

S Pro ohlášení nového Úhradového kódů vstupte do seznamu ohlášení, nahoře zvolíte Nové podání a následně Zařadit ZP do úhradové skupiny.

| <b>SÚK</b>                                              | L                                                                                                    |                           |                                                |            |
|---------------------------------------------------------|----------------------------------------------------------------------------------------------------|---------------------------|------------------------------------------------|------------|
| Průvodce                                                | zařazení ZP do u                                                                                                    | úhradové sku              | piny                                           |            |
| Ohlašovatel úhra                                        | ıdy                                                                                                    | Výrobce ZP                |                                                |            |
| Subjekt                                                 |                                                                                                    | Subjekt                   | Subjekt ISZP                                   |            |
| Sídlo                                                   | Zde bude uvedena<br>Vaše společnost jako<br>Ohlašovatel úhrady                                                          | Sídlo                     | Na Serveru 45/23<br>Servrovna, Softwa<br>23568 | 56,<br>re, |
| Datová schránka                                         |                                                                                                    | IČO<br>Datová schránka    | 98765434                                       |            |
|                                                         |                                                                                                    | Výrobce mimo EU (povinné) | Ne                                             | ~          |
|                                                         |                                                                                                    | Infor                     | mace o výrobci prosti                          | ředku      |
| Pověřená osoba<br>Jméno (povinné)<br>Příjmení (povinné) | Zde uveďte osobu, která reálně<br>ohlášení Úhrad ZP vyřizuje. Tato<br>Osoba muže být kontaktována<br>zaměstnanci UHRZP. |                           | Pokračovat 🔹                                   |            |

**SÚKL** 

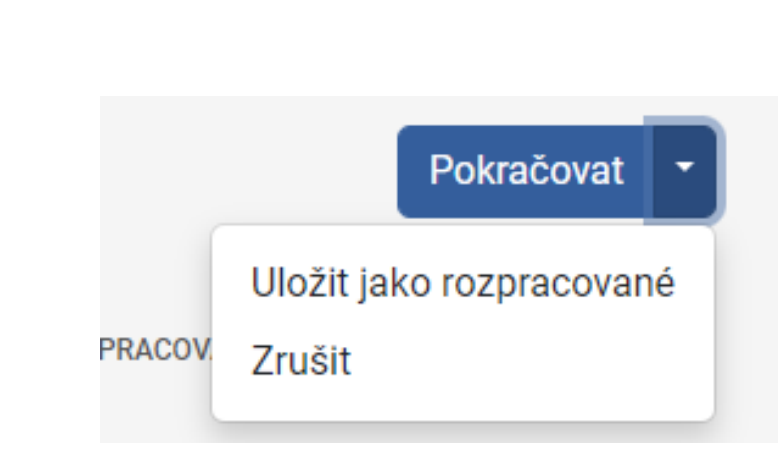

Soveracovanou žádost můžete ve kterémkoliv kroku uložit, pro pozdější editaci, nebo Zrušit, čímž dojde ke smazání žádosti.

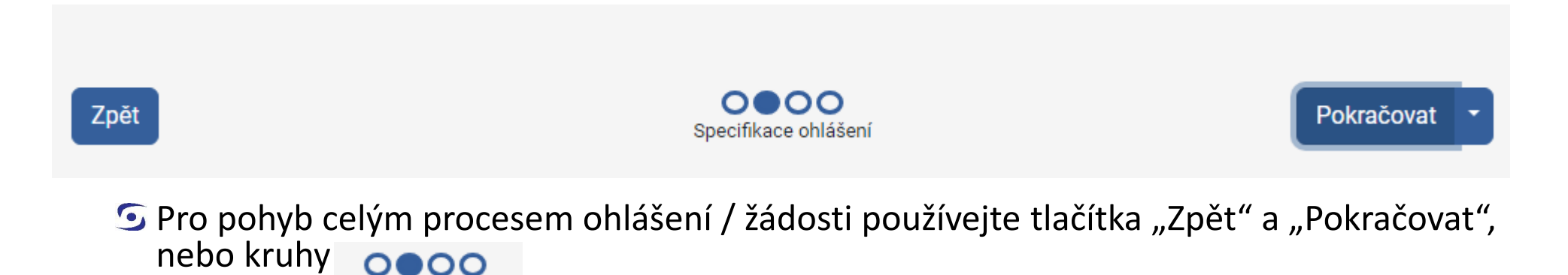

© STÁTNÍ ÚSTAV PRO KONTROLU LÉČIV • 10.01.2024

Specifikace ohlášení

**SÚKL** 

# $\wedge$

#### Opravte chyby ve formuláři

Příloha typu 'Prohlášení o shodě ke zveřejnění' je povinná a musí být vložena. Příloha typu 'Ceník nebo doklad o ceně' je povinná a musí být vložena. Pokud výrobce nevydal k prostředku návod k použití, vložte prohlášení o legislativní výjimce Pokud k prostředku nebyl vydán certifikát, přiložte prohlášení o legislativní výjimce

#### Opravte chyby ve formuláři

Hodnota předpokládané úhrady 'Výše úhrady 1 (Kč)' nemůže být vyšší než konečná cena (MFC). Hodnota předpokládané úhrady 'Výše úhrady 1 (Kč)' nemůže být vyšší než maximální hodnota úhrady dle I

#### Opravte chyby ve formuláři

Pole 'Příjmení' je povinné a nemůže být prázdné.

V ISZP je množství validací. Pokud nebude splněná podmínka validace, zobrazí se chybová hláška.

**SÚKL** 

| Název (povinné)                    | Prezen     | tovaný ZP                        |                      |                             |                   |
|------------------------------------|------------|----------------------------------|----------------------|-----------------------------|-------------------|
| Doplněk názvu (povinné)            | Velikos    | st 27                            |                      |                             |                   |
| Úhradová skupina (povinné)         | 05.03      | .03.03 - inzulínové pumpy - s na | pojením na kontinuál | ní monitoraci glukózy a aut | tomatickou odezwo |
|                                    |            |                                  |                      |                             |                   |
| Výrobce (povinné)                  |            | Subjekt ISZP                     |                      | Poznám                      |                   |
| Výrobce země (povinné)             |            | Kokosové ostrovy                 |                      | ka                          |                   |
| Nejvyšší cena bez DPH a obchodní n | narže (Kč) | 65000,00                         |                      |                             |                   |
| (povinné)                          |            |                                  |                      |                             |                   |
| MJ/Typ balení (povinné)            |            | Kus/Balení                       | ~                    |                             |                   |
| Počet MJ v balení (povinné)        |            | 1                                |                      |                             |                   |
| DPH (%) (povinné)                  |            | 21%                              | ~                    |                             |                   |
| Konečná cena (MFC) (Kč) (povinné)  |            | 98312,5                          |                      |                             |                   |
| Výše úhrady 1 (Kč) (UHRmax1 = 957  | 47,3)      | 95747,3                          |                      |                             |                   |
| Výše úhrady 2 (Kč)                 |            |                                  |                      |                             |                   |
| Výše úhrady 3 (Kč)                 |            |                                  |                      |                             |                   |
| Užitná doba                        |            | 48                               |                      |                             |                   |
| Počet kusů za užit. dobu           |            | 1                                |                      |                             |                   |

0000

**S**Vyplníte formulář

V případě PM pouze na určité Uhr. skupiny je možné vybrat pouze Uhr. skupiny dle PM.

Výrobce odpovídá ohlašovateli nebo zmocniteli, v případě, že ohlašovatel zastupuje výrobce

Pokračovat

| <b>SÚK</b>  | <b>(L</b> |          |                |        |
|-------------|-----------|----------|----------------|--------|
| Průvodce    | zařazení  | ZP do úl | hradové skupin | У      |
| Přílohy     |           |          |                | ⊕ Nová |
| Typ přílohy | Název     | Popis    | Název souboru  |        |
|             |           |          |                |        |

SPřes tlačítko "Nová" - nahrajete všechny požadované přílohy

SPodporované formáty - PDF, DOCx, XLSx, PPTx, JPG, PNG
Max. velikost přílohy 20 MB.

**SÚKL** Vložit přílohu Typ přílohy (povinné) Zvolíte typ přílohy a uvedete název souboru, nebo jeho verzi Název (povinné) Popis Název souboru (povinné) Nahrajete soubor 8 Uložit Zrušit

| Ceník nebo doklad o ceně                                                       |
|--------------------------------------------------------------------------------|
| Certifikát ke zveřejnění                                                       |
| Hodnocení nákladové efektivity ke zveřejnění                                   |
| Návod k použití ke zveřejnění                                                  |
| Obecná příloha                                                                 |
| Prohlášení o legislativní výjimce                                              |
| Prohlášení o shodě ke zveřejnění                                               |
| Smlouva o sdílení rizik uzavřená mezi zdravotními pojišťovnami a ohlašovatelem |
| Souhlas MZ ke zveřejnění                                                       |
| Závěrečná zpráva z klinického hodnocení nebo hodnocení funkční způsobilosti    |

**SÚKL** 

### Průvodce zařazení ZP do úhradové skupiny

| Podatel                                                                        |                                                                                                    | <b>^</b> |
|--------------------------------------------------------------------------------|----------------------------------------------------------------------------------------------------|----------|
| Subjekt<br>Sídlo<br>IČO<br>Datová schránka                                     |                                                                                                    |          |
| Výrobce ZP                                                                     |                                                                                                    |          |
| Subjekt<br>Sídlo<br>IČO<br>Datová schránka<br>Výrobce mimo EU                  | Subjekt ISZP<br>Na Serveru 45/2356, Servrovna, Software, 23568<br>98765434<br>Ne                                            |          |
| Pověřená osoba                                                                 |                                                                                                    |          |
| Jméno<br>Příjmení<br>Titul před jménem<br>Titul za jménem<br>E-mail<br>Telefon | j<br>g                                                                                                    |          |
| Specifikace ohlášení                                                           |                                                                                                    |          |
| Název<br>Doplněk názvu<br>Úhradová skupina<br>Výrobce                          | Prostředek pro Prezentaci<br>Velikost28<br>05.03.03.02 - inzulínové pumpy s možností kontinuální monitorace<br>Subjekt ISZP | •        |
|                                                                                |                                                                                                    |          |
| **                                                                             | 000                                                                                                    |          |

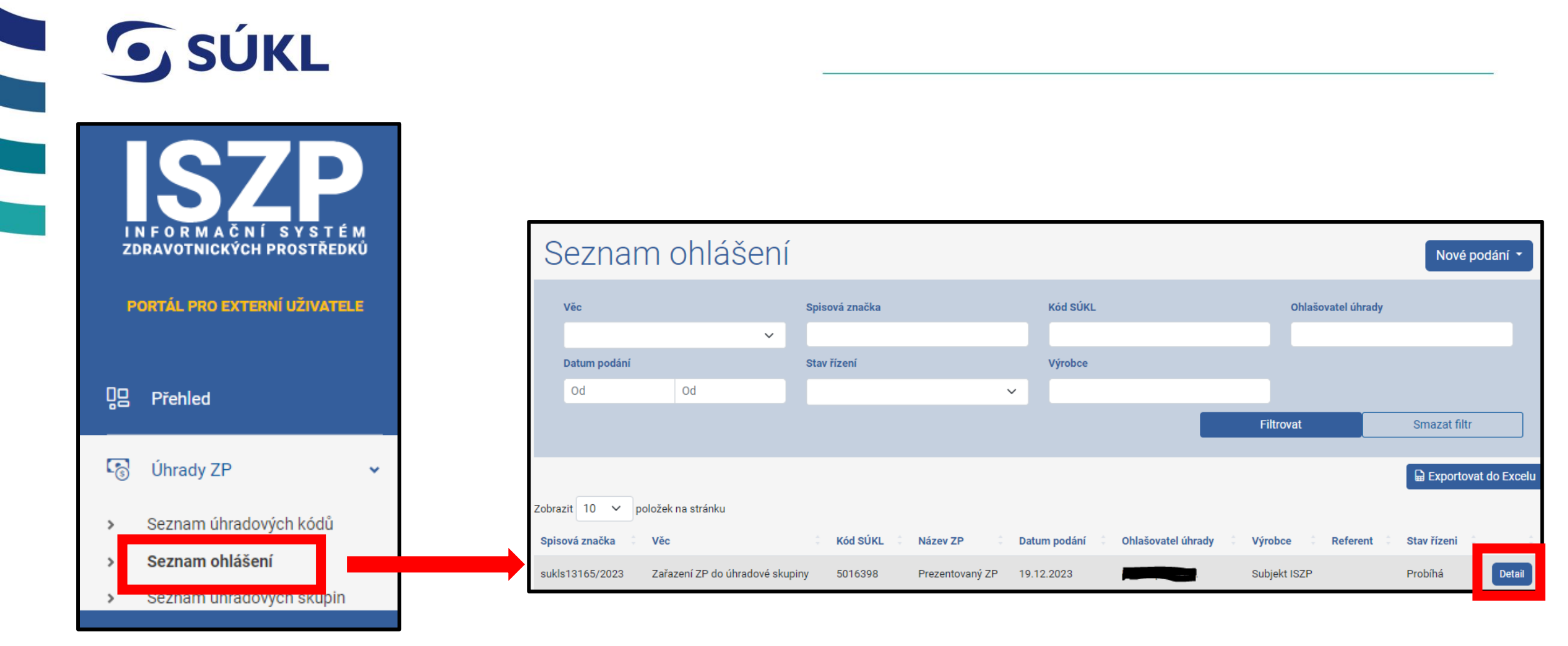

**SÚKL** Detail ohlášení SV průběhu celého řízení je Přehled Úkony 2 Dokumenty Lhůty Podrobnosti možné vzít žádost zpět. Zpětvzetí podání Prenied Nový úkon Datum podání 19.12.2023 Typ úkonu (povinné) Probíhá Stav Zpětvzetí podání Spisová značka sukls13165/2023 Zařazení ZP do úhradové skupiny Věc Ohlašovatel Způsob doručení osvědčení o digitálním úkonu (povinné) Datum doplnění Nedoručovat  $\sim$ Identifikace podatele (povinné) NIA Data ohlášení Kód 5016398 Uložit Zavřít Ukončit Název Prezentovaný ZP

# **SÚKL**

### Stavy ohlášení

- SProbíhá ohlášení je podáno a věnuje se mu pracovník SÚKL
- SK doplnění byla vydána výzva k doplnění se stanovenou lhůtou
- S Doplněno ohlášení bylo podáno jako doplněné na základě výzvy k doplnění
- Szveřejněno na EUD ohlášení bylo zveřejněno na elektronické úřední desce (EUD) k 10. dni následujícího kalendářního měsíce
- Svzato zpět ohlášení bylo vzato zpět
- SPotvrzeno ohlášení bylo kladně vyřízeno
- SUzavřeno ohlášení je vyřízené a veškeré úkony proběhly

# **SÚKL**

## Doplnění na výzvu k doplnění

V případě, že ohlášení nesplňuje zákonem stanovené náležitosti, Ústav vyzve žadatele k doplnění ohlášení. Nemá-li podání předepsané náležitosti nebo trpí-li jinými vadami, pomůže správní orgán v souladu s § 37 odst. 3 zákona č. 500/2004 Sb., správní řád, ve znění pozdějších předpisů (dále jen "správní řád") podateli nedostatky odstranit nebo ho vyzve k jejich odstranění a poskytne mu k tomu přiměřenou lhůtu. Výzva k odstranění vad ohlášení zařazení prostředku do úhradové skupiny je ohlašovatelům zasílána Ústavem do datové schránky. Dále je uživatel informován e-mailem o změně stavu žádosti.

Doplnění na výzvu je možné pouze prostřednictví ISZP, jiné forma nebudou akceptovány.

SPo vypršení lhůty ISZP neumožní doplnit ohlášení

# **SÚKL**

### Výzva k doplnění

# SPro doplnění na výzvu k doplnění je potřeba se přihlásit do ISZP V záložce Přehled se zobrazí v mých úkolech

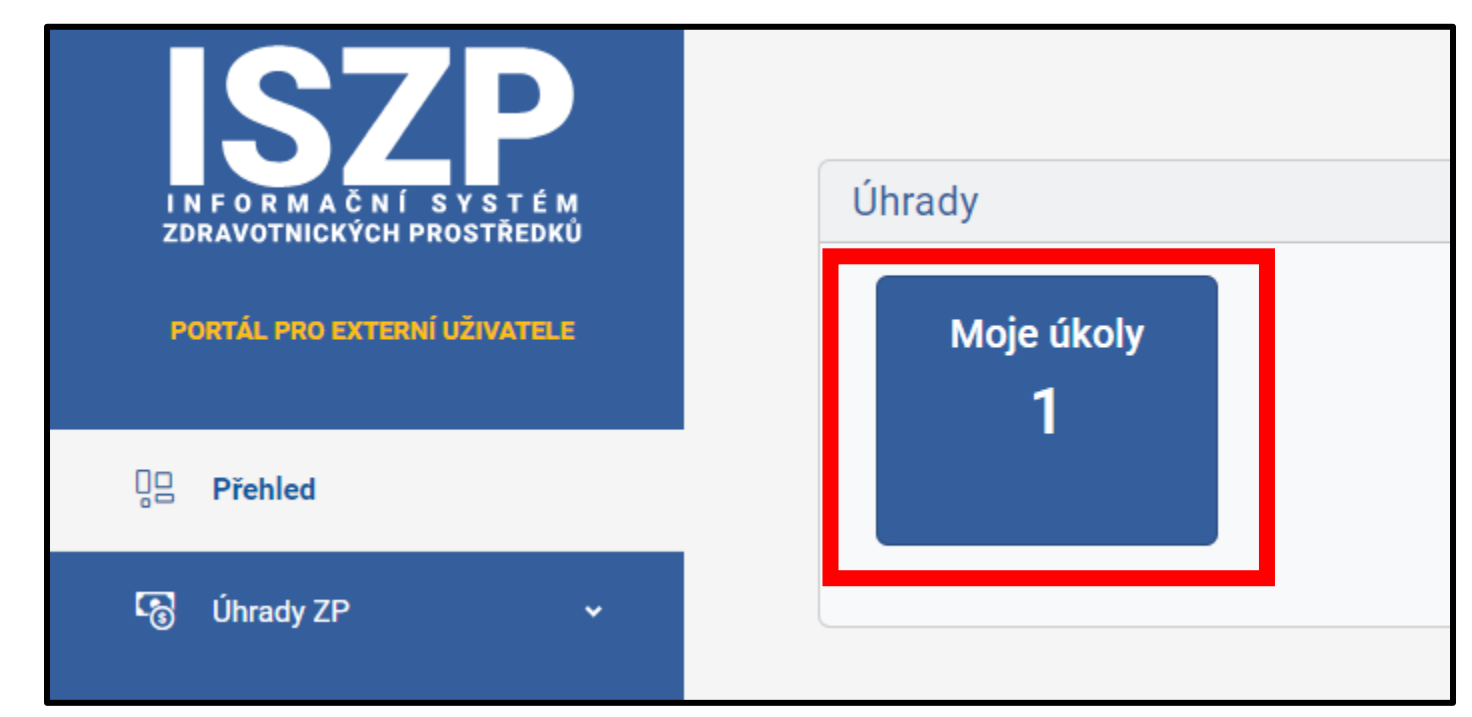

**SÚKL** 

# Seznam ohlášení

Nové podání 👻

| Věc              |                    | Spisová značka   |                                   | Kód SÚKL           |                         | Ohlašovatel úhrady |                      |
|------------------|--------------------|------------------|-----------------------------------|--------------------|-------------------------|--------------------|----------------------|
|                  | ~                  |                  |                                   |                    |                         |                    |                      |
| Datum podání     |                    | Stav řízení      |                                   | Výrobce            |                         |                    |                      |
| Od               | Od                 | K doplnění, K vy | jádření, UKO zveř <del>ej</del> n |                    |                         |                    |                      |
|                  |                    |                  |                                   |                    | Filtrov                 | /at                | Smazat filtr         |
|                  |                    |                  |                                   |                    |                         |                    | Exportovat do Excelu |
| Zobrazit 10 V    | položek na stránku |                  |                                   |                    |                         |                    |                      |
| Spisová značka 🔅 | Věc                | C Kód SÚKL       | Název ZP 🔅 Dati                   | um podání 🧯 Ohlašo | ovatel úhrady 🗧 Výrobce | Referent           | Stav řízeni          |
|                  |                    |                  |                                   |                    |                         |                    |                      |

### SV seznamu Ohlášení kliknete na tlačítko Detail

**SÚKL** Detail ohlášen

| Detail ohlášení                     |                                 |
|-------------------------------------|---------------------------------|
| Přehled Podrobnosti Úkony 2 Do      | Lhůty                           |
| Doplnění úhradového ohlášení Zpětvz | etí podání                      |
| Přehled                             |                                 |
| Datum podání                        | 19.12.2023                      |
| Stav                                | K doplnění                      |
| Spisová značka                      | sukls13165/2023                 |
| Věc                                 | Zařazení ZP do úhradové skupiny |
| Ohlašovatel                         |                                 |
| Datum doplnění                      |                                 |
| Data ohlášení                       |                                 |
| Kód                                 | 5016398                         |
| Název                               | Prezentovaný ZP                 |

Celou výzvu k doplnění si můžete zobrazit také v ISZP v záložce Dokumenty.

Pro doplnění na výzvu zvolte "Doplnění úhradového ohlášení.

**SÚKL** 

Otevře se Okno s úkonem Doplnění úhradového ohlášení.

Pro doplnění je potřeba Zahájit průvodce, čímž Vám bude umožněno editovat žádost.

|                              |                              | Subjekt ISZ |
|------------------------------|------------------------------|-------------|
| Detail ohláše                | Nový úkon                    | ×           |
| Přehled Podrobnosti Úkor     | <b>Typ úkonu</b> (povinné)   |             |
| Doplnění úhradového ohlášení | Doplnění úhradového ohlášení |             |
| Přehled                      |                              |             |
| Datum podání                 | ⊖ Zahájit průvodce           |             |
| Stav<br>Spisová značka       |                              |             |
| Věc                          |                              |             |
| Ohlašovatel                  | Zavřít Ukončit               | Uložit      |
| Datum doplnění               |                              | eleton      |

**SÚKL** 

|            | · · · | 1.1 |      | 1  | 21   |      |
|------------|-------|-----|------|----|------|------|
| $) \cap n$ | Ineni | Oh  | IASE | nı | 1 Ih | radv |
| POP        |       | UT  | lasc |    | un   | raay |

| Název (povinné)                        | Prezentovaný ZP                     |
|----------------------------------------|-------------------------------------|
| Doplněk názvu (povinné)                | Velkost 25                          |
| Úhradová skupina (povinné)             | 05.03.03.02 - inzulínové pumpy s mo |
|                                        |                                     |
| Výrobce (povinné)                      | Subjekt ISZP                        |
| Výrobce země (povinné)                 | СС                                  |
| Konečná cena (MFC) (Kč) (povinné)      | 85200                               |
| MJ/Typ balení                          | Kus/Balení                          |
| Počet MJ v balení (povinné)            | 1                                   |
| DPH (%) (povinné)                      | 21% 🗸 !                             |
| Nejvyšší cena bez DPH a obchodní marže | 56330,57                            |
| (Kč)                                   |                                     |
| Výše úhrady 1 (Kč)                     | 85200                               |
| Výše úhrady 2 (Kč)                     |                                     |
| Výše úhrady 3 (Kč)                     |                                     |

Žlutými vykřičníky jsou označeny položky, na které jste byli vyzváni k opravě/ doplnění.

Upravit je možné pouze ty položky, na které jste byli vyzváni. Ostatní položky nejsou aktivní.

**SÚKL** 

# SPřidávané položky se zobrazí zeleně, Odebírané položky se zobrazí červeně

Měněné položky se podbarví žlutě.

| Název (povinné)                                                                                                    | Prezentovaný ZP                                         |
|----------------------------------------------------------------------------------------------------|---------------------------------------------------------|
| Doplněk názvu (povinné)                                                                                                    | Velkost 25                                              |
| Úhradová skupina (povinné)                                                                                                    | 05.03.03.02 - inzulínové pumpy                          |
| Výrobce (povinné)                                                                                                    | Subjekt ISZP ····                                       |
| Výrobce země (povinné)                                                                                                    | СС                                                      |
| Konečná cena (MFC) (Kč) (povinné)                                                                                                    | 85500                                                   |
|                                                                                                    |                                                         |
| MJ/Typ baleni                                                                                                    | Kus/Balení                                              |
| Doplnění ohlás<br>Přílohy                                                                                                    | šení úhrady                                             |
| Dopinění ohlás<br>Přílohy                                                                                                    | šení úhrady                                             |
| DODINĚNÍ (rovine f)<br>DODINĚNÍ Ohlás<br>Přílohy<br>Typ přílohy<br>Návod k použití ke zveřejnění                                                                                                    | šení úhrady                                             |
| MJ/ Typ baleni<br>DODINĚNÍ (A vrázel)<br>Přílohy<br>Typ přílohy<br>Návod k použití ke zveřejnění<br>Prohlášení o shodě ke zveřejnění                                                                                      | šení úhrady                                             |
| MJ/ Iyp baleni<br>DODINĚNÍ (Autor)<br>DODINĚNÍ (Autor)<br>Přílohy<br>Typ přílohy<br>Návod k použití ke zveřejnění<br>Prohlášení o shodě ke zveřejnění<br>Závěrečná zpráva z klinického hodnoc                             | Šení úhrady<br>šení nebo hodnocení funkční způsobilosti |
| MJ/ Iyp baleni<br>DODINĚNÍ (ourieuř)<br>DODINĚNÍ Ohlás<br>Přílohy<br>Typ přílohy<br>Návod k použití ke zveřejnění<br>Prohlášení o shodě ke zveřejnění<br>Závěrečná zpráva z klinického hodnoc<br>Certifikát ke zveřejnění | Šení úhrady<br>šení nebo hodnocení funkční způsobilosti |

# **SÚKL**

### SBarevné zobrazení změn se zobrazí i v přehledu před odesláním na SÚKL

| marže (Kč)<br>Výše úhrady 1 (Kč)<br>Výše úhrady 2 (Kč)<br>Výše úhrady 3 (Kč)<br>Užitná doba<br>Počet kusů za užit. dobu<br>Poznámka | 85500,00<br>48<br>1                                                                                                    |  |  |  |  |  |
|----------------------------------------------------------------------------------------------------|----------------------------------------------------------------------------------------------------|--|--|--|--|--|
| ilohy                                                                                                    |                                                                                                    |  |  |  |  |  |
| Typ přílohy                                                                                                    |                                                                                                    |  |  |  |  |  |
| Návod k použití ke zveřejnění                                                                                                    |                                                                                                    |  |  |  |  |  |
| Prohlášení o shodě ke zveřejnění                                                                                                    |                                                                                                    |  |  |  |  |  |
| Závěrečná zpráva z klinického hodnocení nebo hodnocení funkční způsobilosti                                                         |                                                                                                    |  |  |  |  |  |
| Certifikát ke zveřejnění                                                                                                    |                                                                                                    |  |  |  |  |  |
| Ceník nebo doklad o ceně                                                                                                    |                                                                                                    |  |  |  |  |  |
| Závěrečná zpráva z klinického hodnocení nebo hodnocení funkční způsobilosti                                                         |                                                                                                    |  |  |  |  |  |
|                                                                                                    | marže (Kč)<br>Výše úhrady 1 (Kč)<br>Výše úhrady 2 (Kč)<br>Výše úhrady 3 (Kč)<br>Užitná doba<br>Počet kusů za užit. dobu<br>Poznámka<br>ïlohy<br><b>Typ přílohy</b><br>Návod k použití ke zveřejnění<br>Prohlášení o shodě ke zveřejnění<br>Závěrečná zpráva z klinického hodnocení ne<br>Certifikát ke zveřejnění<br>Ceník nebo doklad o ceně<br>Závěrečná zpráva z klinického hodnocení ne |  |  |  |  |  |

### Szkontrolujte údaje

SPodání odešlete je tlačítkem "Odeslat podání", ve spodní části obrazovky

| <b>SÚKL</b>     |                  |                 |    |                                 |  |
|-----------------|------------------|-----------------|----|---------------------------------|--|
| Detail ohlášení |                  |                 |    |                                 |  |
| Přehled         | Podrobnosti      | Úkony 4         | Do | okumenty Lhůty                  |  |
| Zpětvzetí       | Zpětvzetí podání |                 |    |                                 |  |
| Přehleo         | ł                |                 |    |                                 |  |
| Datum po        | odání            |                 |    | 19.12.2023                      |  |
| Stav            |                  | Doplněno        |    |                                 |  |
| Spisová značka  |                  | sukls13165/2023 |    |                                 |  |
| Věc             |                  |                 |    | Zařazení ZP do úhradové skupiny |  |

Stav ohlášení se změní na Doplněno.

V této chvíli již není možné jakkoli zasahovat do ohlášení. Další úprava/ doplnění je možné až po další výzvě k doplnění.

# **SÚKL**

- SV případě, že bude ohlášení v pořádku, bude zveřejněno 10. kalendářní den následujícího měsíce na Elektronické úřední desce (EUD).
- S Po uplynutí lhůty pro zveřejnění na EUD je zasláno ohlašovateli Oznámení o zařazení do úhradové skupiny

| <b>S</b>                                    |                                                                | TÁTNÍ ÚSTAV<br>PRO KONTROLU LÉČIV | Šrobárova 48<br>100 41 Praha 10 | Telefon: +420 272 185 111<br>Fax: +420 271 732 377 | E-mail: posta@sukl.cz<br>Web: www.sukl.cz |
|---------------------------------------------|----------------------------------------------------------------|-----------------------------------|---------------------------------|----------------------------------------------------|-------------------------------------------|
| SUKL                                        |                                                                | ADRESÅT                           |                                 | ADRESA                                             |                                           |
|                                             | 5                                                              | Snisová značka                    | Číslo iednací                   | Vvřizuje/ email                                    | Dne                                       |
|                                             | -                                                              | sukls13165/2023                   | sukl13268/202                   | taněk                                              | 20.12.2023                                |
|                                             | _                                                              |                                   | ,                               | k@sukl.cz                                          |                                           |
|                                             |                                                                |                                   |                                 |                                                    |                                           |
|                                             |                                                                |                                   |                                 |                                                    |                                           |
| (dále jen "                                 | ohlašovatel"                                                   | )                                 |                                 |                                                    |                                           |
| (dále jen "                                 | ohlašovatel"<br>:ký prostřed:                                  | ')<br>ek                          |                                 |                                                    |                                           |
| (dále jen "<br>Zdravotnic<br>Kód            | ohlašovatel"<br>:ký prostřed<br>Název pro                      | ')<br>ek<br>středku               |                                 | Doplněk názvu                                      |                                           |
| (dále jen "<br>Zdravotnic<br>Kód<br>5016398 | ohlašovatel"<br><b>:ký prostřed</b><br>Název pro<br>Prezentova | ')<br>ek<br>středku<br>aný ZP     |                                 | <b>Doplněk názvu</b><br>Velkost 25                 |                                           |

# **SÚKL**

SZveřejnění v seznamu:

S24.kalendářní den je prostředek zveřejněn v Seznamu hrazených zdravotnických prostředků

Seznam hrazených zdravotnických prostředků v PDF naleznete na EUD
 Seznam hrazených zdravotnických prostředků ve strojově čitelných souborech naleznete v ISZP

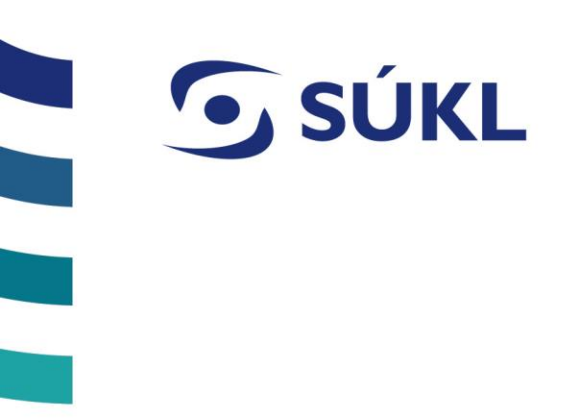

# OHLÁŠENÍ ZMĚNY ÚHRADY

**SÚKL** Změnové ohlášení - §39 r odst. 6 zákona č. 48/1997 <u>Sb.</u>

- Szměnu ohlášení úhrady provedete v Detailu příslušného úhradového kódu.
- Seznam úhradových kódu" se Vám zobrazí Vámi ohlášené úhradové kódy, zvoleného výrobce.

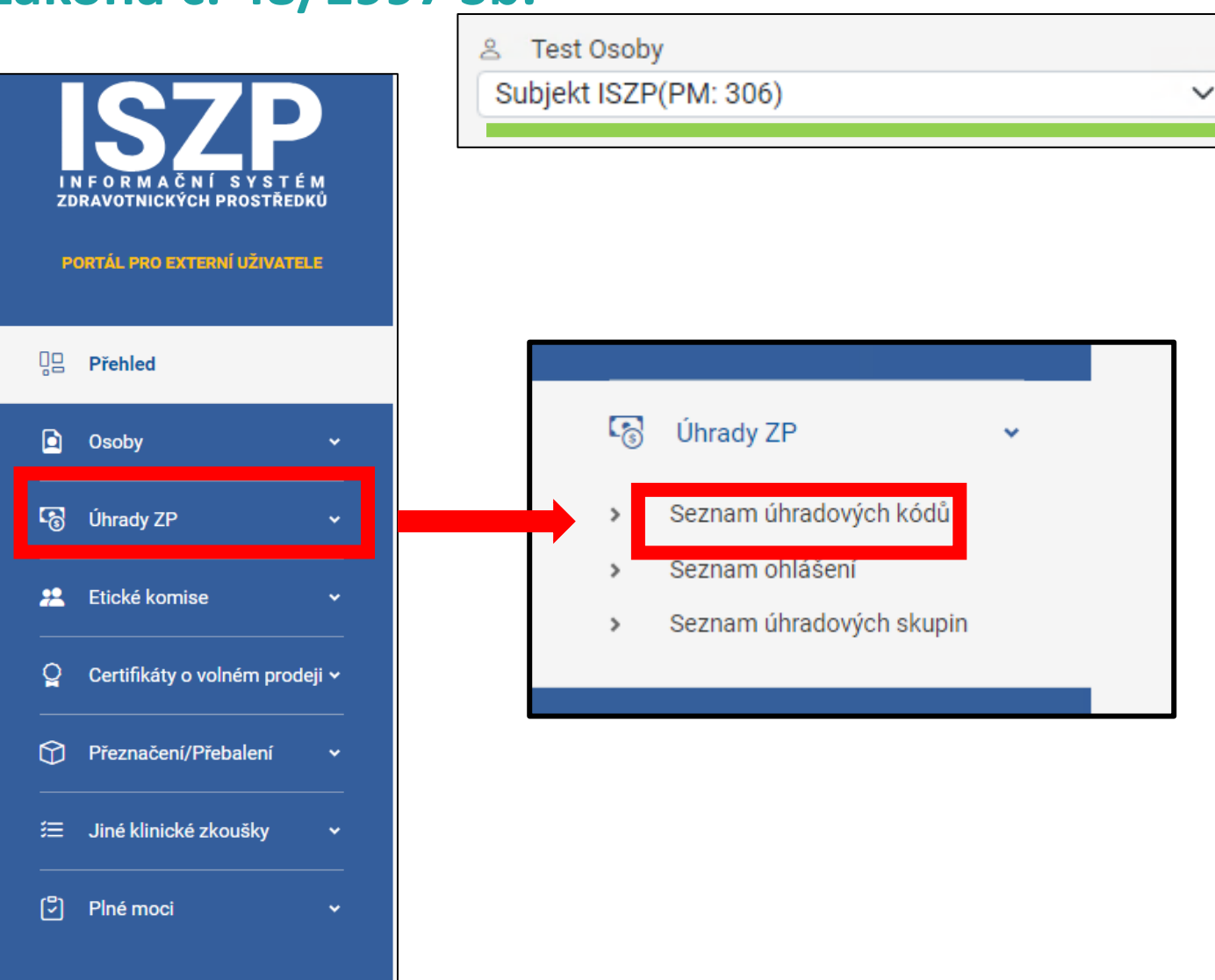

|      | <b>SÚKL</b>                                                       |                        |               |                   |                               |                   |                  |
|------|-------------------------------------------------------------------|------------------------|---------------|-------------------|-------------------------------|-------------------|------------------|
| S    | Seznam úhrad                                                      |                        |               |                   |                               |                   |                  |
|      | Kód                                                               | Název                  |               |                   | Doplněk názvu                 |                   |                  |
|      |                                                                   |                        |               |                   |                               |                   |                  |
|      | Ohlašovatel                                                       | Výrobce                |               |                   | Kategorie zdravotnických pros | středků           |                  |
|      |                                                                   |                        |               |                   |                               |                   | ~                |
|      | Základní UDI-DI                                                   | Datum ohlášení         |               |                   | Datum vyřazení                |                   |                  |
|      |                                                                   | Od                     | Od            |                   | Od                            | Od                |                  |
|      |                                                                   |                        |               |                   | Filtrovat                     | Smazat            | filtr            |
| Zobr | azit 10 🗸 položek na stránku                                      |                        |               |                   |                               | 🔓 Ехро            | rtovat do Excelu |
| Kó   | d 🗘 Název 🗧 Kód kategorie 🗧 Kategorie zdravot<br>ZP               | nických prostředků     | Základní UDI- | Datum<br>ohlášení | Datum Ohla<br>vyřazení        | ašovatel 🗧 Výrobo | ce û û           |
| 501  | Prezentovaný 05.03.03.02 inzulínové pumpy<br>I 6398 ZP monitorace | s možností kontinuální |               | 21.12.2023        | r.o.                          | Subjek            | d Detail         |

**SÚKL** 

| Detail úhradového kódu 5016398 |                          |              | Změnové<br>ohlášení | 🖬 Změna<br>UHS | ▲ Vyřazení<br>ZP | Navýšení ceny<br>původce |    |
|--------------------------------|--------------------------|--------------|---------------------|----------------|------------------|--------------------------|----|
| Podrobnosti Řízení DNC Mez     | ziroční navýšení Přílohy |              |                     |                |                  | Zp                       | ĕt |
| Podrobnosti                    |                          | Subjekty     |                     |                |                  |                          |    |
| Název                          |                          | Výrobce      |                     |                |                  |                          |    |
| Prezentovaný ZP                |                          | Subjekt ISZP |                     |                |                  |                          |    |
| Doplněk názvu                  |                          | Země výrobo  | ce                  |                |                  |                          |    |
| Velkost 25                     |                          | Kokosové     | ostrovy             |                |                  |                          |    |
| Kód SUKL                       | 5016398                  | Ohlašovatel  |                     |                |                  |                          |    |

**SÚKL** 

### Průvodce ohlášení změny v nahlášené úhradě 5016398

| Název (povinné)            | Prezentovaný 7P-7 měna                                           |
|----------------------------|------------------------------------------------------------------|
|                            |                                                                  |
| Doplněk názvu (povinné)    | Velkost 26                                                       |
| Úhradová skupina (povinné) | 05.03.03.02 - inzulínové pumpy s možností kontinuální monitorace |

| Výrobce (povinné)                       | Subjekt ISZP         | Pozná |            |
|-----------------------------------------|----------------------|-------|------------|
| Výrobce země (povinné)                  | Kokosové ostrovy     | mka   |            |
| Nejvyšší cena bez DPH a obchodní marže  | 78000,00             |       |            |
| (Kč) (povinné)                          |                      |       | li         |
| MJ/Typ balení (povinné)                 | Kus/Balení 🗸         |       |            |
| Počet MJ v balení (povinné)             | 1                    |       |            |
| DPH (%) (povinné)                       | 21% ~                |       |            |
| Konečná cena (MFC) (Kč) (povinné)       | 117975               |       |            |
| Výše úhrady 1 (Kč) (UHRmax1 = 88382,03) | 85000                |       |            |
| Výše úhrady 2 (Kč)                      |                      |       |            |
| Výše úhrady 3 (Kč)                      |                      |       |            |
| Užitné daha                             | 40                   |       |            |
| Zpět                                    | Specifikace ohlášení |       | Pokračovat |

Ohlášení změny úhrady umožňujé editovat pouze některé položky. položky Měněné zobrazí žlutě. SZměna OC, MFC a UHR lze pouze snížením ceny. Szvýšení ceny se provádí pouze prostřednictvím procesu meziročního navýšení ceny (MNC)

**SÚKL** 

| F | Průvodce ohlášer<br>5016398                                                    | ní změ      | ny v nahlášené úhradě               | č       |
|---|--------------------------------------------------------------------------------|-------------|-------------------------------------|---------|
|   | Přílohy                                                                        |             |                                     | ① Nová  |
|   | Typ přílohy                                                                    | Název Popis | Název souboru                       |         |
|   | Závěrečná zpráva z klinického hodnocení<br>nebo hodnocení funkční způsobilosti | rfgvds      | S_PLA_VENTANAMEDICALSYSTEM_3259.pdf | Upravit |
|   | Ceník nebo doklad o ceně                                                       | trh         | ReportWork.pdf Odebrat              | Upravit |

Pokud došlo ke změně příloh, proveďte jejich aktualizací.

- Odebírané položky jsou zobrazeny červeně.
- Přidávané položky jsou zobrazené zeleně

| Návod k použití ke zveřejnění | nfg   | ZP_FSC_24042023.doc |                 |
|-------------------------------|-------|---------------------|-----------------|
| Návod k použití ke zveřejnění | návod | TEST_MALsablona.pdf | Odebrat Upravit |

**SÚKL** 

| Výrobce ZP                                                                                                    |                                                                                                    |              |      |
|----------------------------------------------------------------------------------------------------|----------------------------------------------------------------------------------------------------|--------------|------|
| Subjekt<br>Sídlo<br>IČO<br>Datová schránka<br>Výrobce mimo EU                                                           | Subjekt ISZP<br>Na Serveru 45/2356, Servrovna, Software, 23568<br>98765434<br>Ne                                                                        |              |      |
| Pověřená osoba                                                                                                    |                                                                                                    |              |      |
| Jméno<br>Příjmení<br>Titul před jménem<br>Titul za jménem<br>E-mail<br>Telefon                                          | d<br>g<br>jan.stanek@sukl.cz                                                                                                    |              | ł    |
| Specifikace ohlášení                                                                                                    |                                                                                                    |              |      |
| Název<br>Doplněk názvu<br>Úhradová skupina<br>Výrobce<br>Výrobce země<br>Nejvyšší cena bez DPH a<br>obchodní marže (Kč) | Prezentovaný ZP-Změna<br>Velkost 26<br>05.03.03.02 - inzulínové pumpy s možností kontinuální monitorace<br>Subjekt ISZP<br>Kokosové ostrovy<br>78000,00 |              | •    |
| it                                                                                                    | Souhrn                                                                                                    | Odeslat podá | ní 🔹 |

Zkontrolujte provedené změny. Pro podání žádosti zvolte Odeslat podání

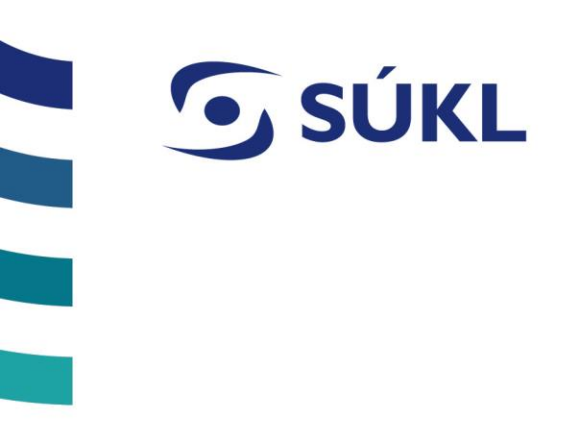

# ZMĚNA ZAŘAZENÍ DO ÚHRADOVÉ SKUPINY

**SÚKL** Změna zařazení do úhradové skupiny - §39r odst. 2 zák. č. 48/1997 Sb.

Szměnu zařazení Úhradové skupiny provedete v Detailu příslušného úhradového kódu.

Seznam úhradových kódu" se Vám zobrazí Vámi ohlášené úhradové kódy, zvoleného výrobce.

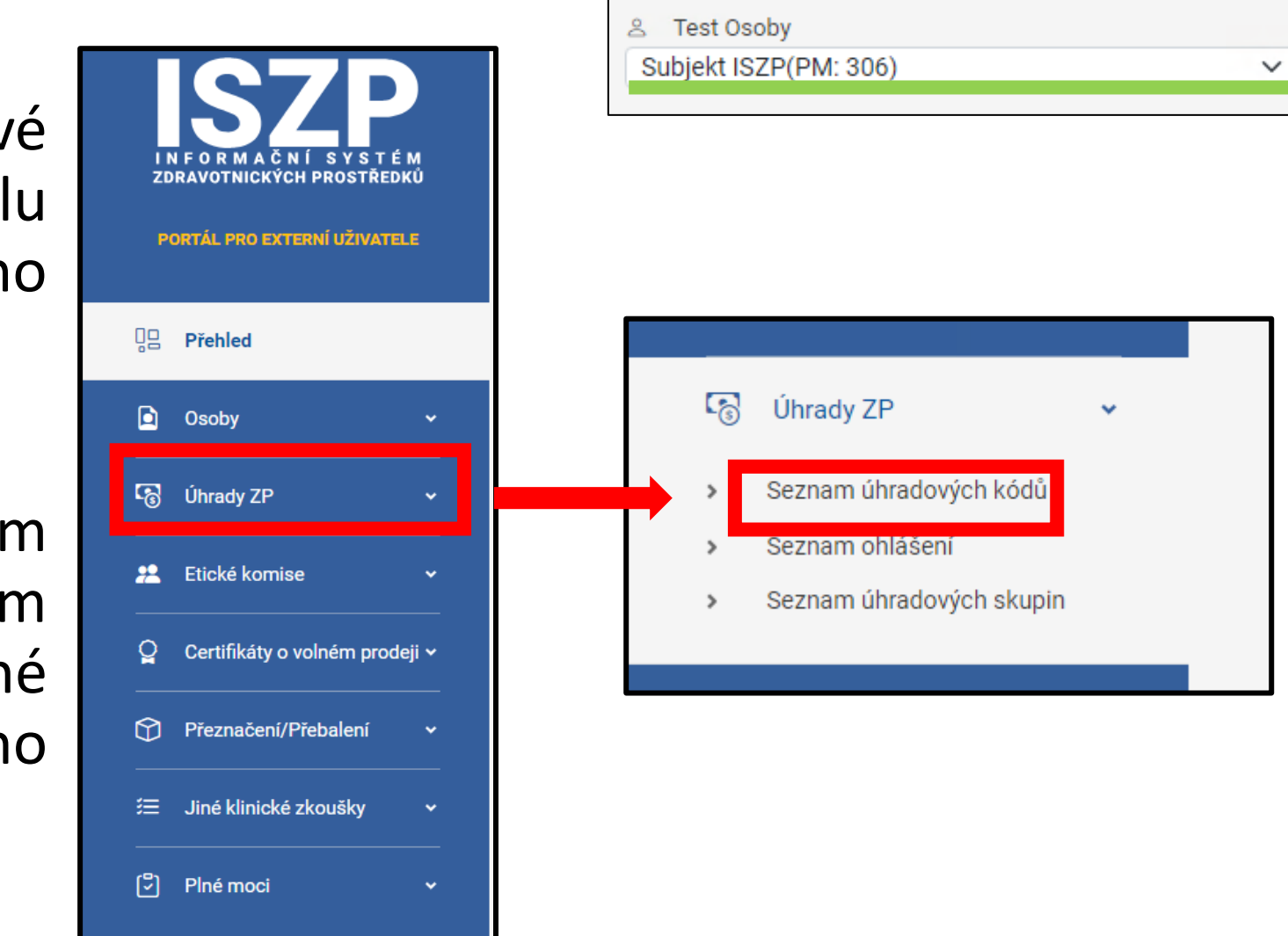

|      | <b>SÚKL</b>                                                       |                        |               |                   |                               |                   |                  |
|------|-------------------------------------------------------------------|------------------------|---------------|-------------------|-------------------------------|-------------------|------------------|
| S    | Seznam úhrad                                                      |                        |               |                   |                               |                   |                  |
|      | Kód                                                               | Název                  |               |                   | Doplněk názvu                 |                   |                  |
|      |                                                                   |                        |               |                   |                               |                   |                  |
|      | Ohlašovatel                                                       | Výrobce                |               |                   | Kategorie zdravotnických pros | středků           |                  |
|      |                                                                   |                        |               |                   |                               |                   | ~                |
|      | Základní UDI-DI                                                   | Datum ohlášení         |               |                   | Datum vyřazení                |                   |                  |
|      |                                                                   | Od                     | Od            |                   | Od                            | Od                |                  |
|      |                                                                   |                        |               |                   | Filtrovat                     | Smazat            | filtr            |
| Zobr | azit 10 🗸 položek na stránku                                      |                        |               |                   |                               | 🔓 Ехро            | rtovat do Excelu |
| Kó   | d 🗘 Název 🗧 Kód kategorie 🗧 Kategorie zdravot<br>ZP               | nických prostředků     | Základní UDI- | Datum<br>ohlášení | Datum Ohla<br>vyřazení        | ašovatel 🗧 Výrobo | ce û û           |
| 501  | Prezentovaný 05.03.03.02 inzulínové pumpy<br>I 6398 ZP monitorace | s možností kontinuální |               | 21.12.2023        | r.o.                          | Subjek            | d Detail         |

**SÚKL** 

| Detail úhradového kódu 5016398 |                         | E Změnové<br>ohlášení | E∃ Změna 🛆<br>UHS | ∆ Vyřazení<br>ZP | Navýšení ceny<br>původce |     |
|--------------------------------|-------------------------|-----------------------|-------------------|------------------|--------------------------|-----|
| Podrobnosti Řízení DNC Mez     | iroční navýšení Přílohy |                       |                   |                  | Zp                       | oět |
| Podrobnosti                    |                         | Subjekty              |                   |                  |                          |     |
| Název                          |                         | Výrobce               |                   |                  |                          |     |
| Prezentovaný ZP                |                         | Subjekt ISZP          |                   |                  |                          |     |
| Doplněk názvu                  |                         | Země výrobce          |                   |                  |                          |     |
| Velkost 25                     |                         | Kokosové ostrovy      |                   |                  |                          |     |
| Kód SUKL                       | 5016398                 | Ohlašovatel           |                   |                  |                          |     |

**SÚKL** 

# Průvodce pro změnu zařazení ZP k úhradové skupině 5016398

| Název (povinné)         | Prezentovaný ZP                                                  |
|-------------------------|------------------------------------------------------------------|
| Doplněk názvu (povinné) | Velkost 25                                                       |
| Úhradová skupina        | 05.03.03.02 - inzulínové pumpy s možností kontinuální monitorace |

#### 05.03.03

#### 05.03.03.01 - inzulínové pumpy bez možnosti kontinuální monitorace

05.03.03.02 - inzulínové pumpy s možností kontinuální monitorace

05.03.03.03 - inzulínové pumpy - s napojením na kontinuální monitoraci glukózy a automatickou odezvou na blížící se hypoglykér

05.03.03.04 - náplasťové inzulínové pumpy

| Průvodce pro :<br>skupině 50163             | změnu zařazení ZP k úhradové<br>398                                           |  |
|---------------------------------------------|-------------------------------------------------------------------------------|--|
| Název (povinné)                             | Prezentovaný ZP                                                               |  |
| Doplněk názvu (povinné)<br>Úhradová skupina | Velkost 25                                                                    |  |
|                                             | olioliolio inzamore partiji o napojenim na kontinaam montoraci glakozy a auto |  |

Zvolíte novou úhradovou skupinu. Po zvolení úhradové skupiny se měněné položky zobrazí žlutě.

Provedete kontrolu zdali jsou veškeré data aktuální, případně provedete opravu.

IZSP provede validaci údajů s přílohou č.3 ZoVZP.

**SÚKL** 

Průvodce pro změnu zařazení ZP k úhradové skupině 5016398 Přílohy

| Typ přílohy                                                                    | Název Popis | Název souboru                       |                 |
|--------------------------------------------------------------------------------|-------------|-------------------------------------|-----------------|
| Závěrečná zpráva z klinického hodnocení<br>nebo hodnocení funkční způsobilosti | rfgvds      | S_PLA_VENTANAMEDICALSYSTEM_3259.pdf | Odebrat Upravit |
| Ceník nebo doklad o ceně                                                       | trh         | ReportWork.pdf                      | Odebrat Upravit |

Pokud došlo ke změně příloh, proveďte jejich aktualizací.

- Odebírané položky jsou zobrazeny červeně.
- Přidávané položky jsou zobrazené zeleně

| Návod k použití ke zveřejnění | nfg   | ZP_FSC_24042023.doc |                 |
|-------------------------------|-------|---------------------|-----------------|
| Návod k použití ke zveřejnění | návod | TEST_MALsablona.pdf | Odebrat Upravit |

| √ýrobce ZP                                                                     |                                                                                                    |     |
|--------------------------------------------------------------------------------|----------------------------------------------------------------------------------------------------|-----|
| Subjekt<br>Sídlo<br>IČO<br>Datová schránka                                     | Subjekt ISZP<br>Na Serveru 45/2356, Servrovna, Software, 23568<br>98765434                                                                                                    |     |
|                                                                                | Ne                                                                                                    |     |
| Jméno<br>Příjmení<br>Titul před jménem<br>Titul za jménem<br>E-mail<br>Telefon |                                                                                                    |     |
| Název<br>Doplněk názvu<br>Úhradová skupina                                     | Prezentovaný ZP<br>Velkost 25<br>05.03.03 - inzulínové pumpy - s napojením na kontinuální monitoraci glukózy a automatickou<br>odezvou na blížící se hypoglykémii a / nebo hyperglykémii |     |
| Mirabaa                                                                        | Odeslat pod                                                                                                    | ání |

SZkontrolujte provedené změny. Pro podání žádosti zvolte Odeslat podání

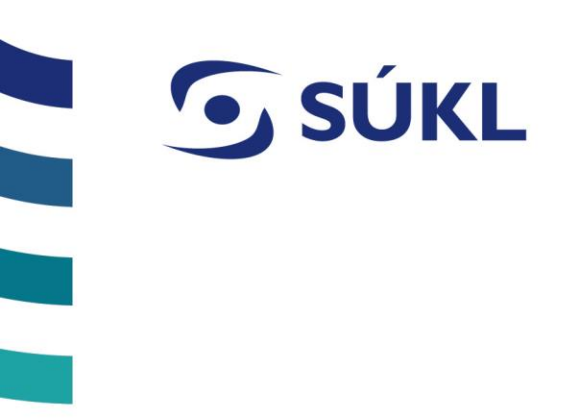

## VYŘAZENÍ PROSTŘEDKU Z ÚHRADY

**SÚKL** Vyřazení prostředku z úhradové skupiny - §39r odst. 2 zák. č. 48/1997 Sb.

Svyřazení z úhrady provedete v Detailu příslušného úhradového kódu.

STlačítkem "Seznam úhradových kódu" se Vám zobrazí Vámi ohlášené úhradové kódy, zvoleného výrobce.

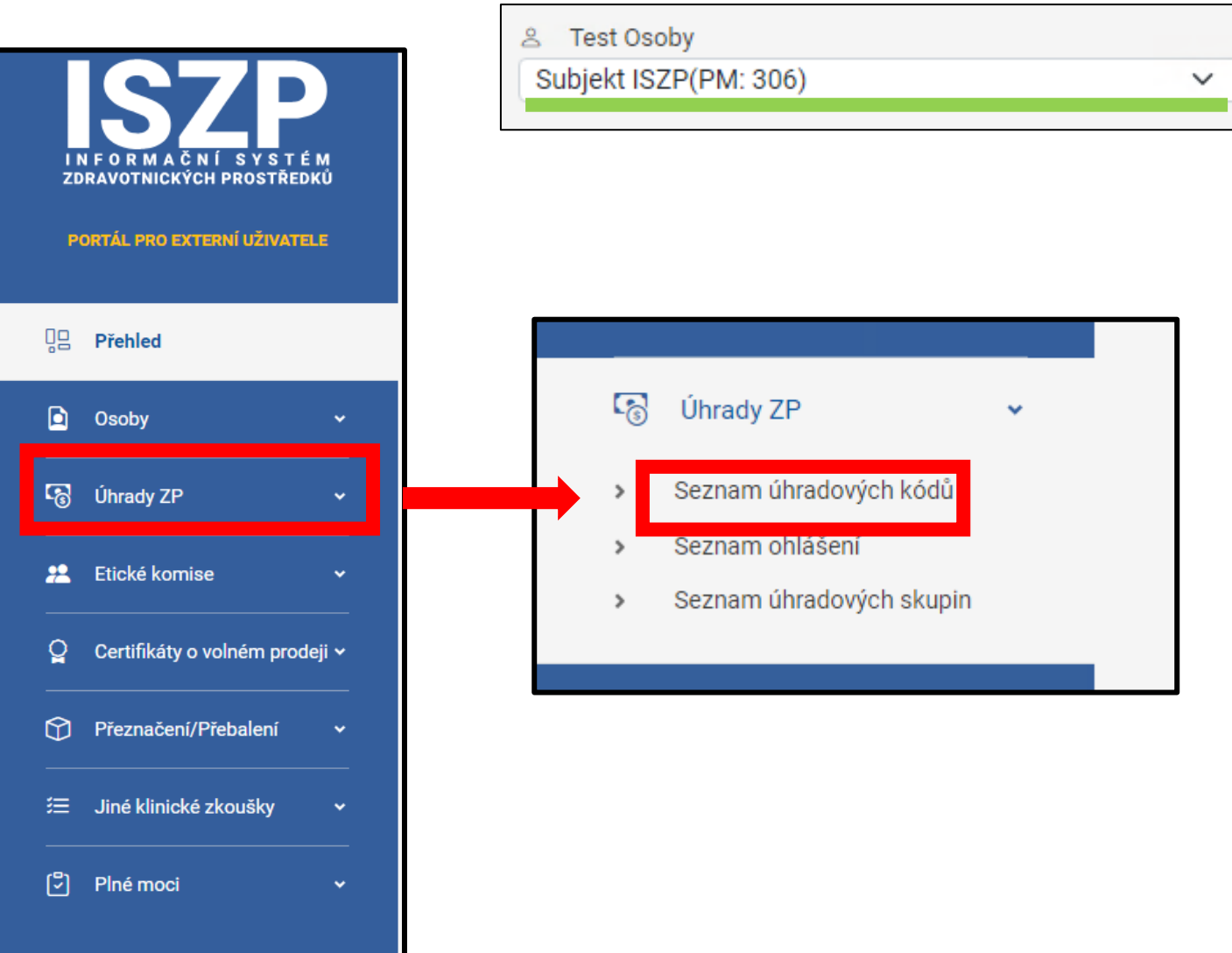

**SÚKL** 

### Seznam úhrad

| Kód      |                    |                     |                                | Název                    |                     |                   |     | Doplněk názvu         |              |            |                 |          |      |
|----------|--------------------|---------------------|--------------------------------|--------------------------|---------------------|-------------------|-----|-----------------------|--------------|------------|-----------------|----------|------|
| Ohla     | šovatel            |                     |                                | Výrobce                  |                     |                   |     | Kategorie zdravotnicl | kých pros    | středků    |                 |          |      |
| Zákl     | adní UDI-DI        |                     |                                | Datum ohlášení           |                     |                   |     | Datum vyřazení        |              |            |                 | ~        |      |
|          |                    |                     |                                | Od                       | Od                  |                   |     | Od                    |              | Od         |                 |          |      |
|          |                    |                     |                                |                          |                     |                   |     | Filtrovat             |              |            | Smazat filtr    |          |      |
| Zobrazit | 10 🗸 položek r     | a stránku           |                                |                          |                     |                   |     |                       |              |            | Exportova       | t do Exc | celu |
| Kód 🔅    | Název              | Kód kategorie<br>ZP | Kategorie zdravo               | tnických prostředků      | Základní UDI-<br>DI | Datum<br>ohlášeni | í   | Datum<br>vyřazení     | ) Ohla       | ašovatel 🔅 | Výrobce         |          | ¢    |
| 5016398  | Prezentovaný<br>ZP | 05.03.03.02         | inzulínové pumpy<br>monitorace | r s možností kontinuální |                     | 21.12.20          | )23 |                       | <b>r</b> .o. |            | Subjekt<br>ISZP | Det      | tail |

| <b>SÚKL</b>                     |                    |              |                       |                |                  |                        | 1    |
|---------------------------------|--------------------|--------------|-----------------------|----------------|------------------|------------------------|------|
| Detail úhradového               | o kódu 5016398     |              | 🔁 Změnové<br>ohlášení | 📑 Změna<br>UHS | ▲ Vyřazení<br>ZP | Navýšení ce<br>původce | eny  |
| Podrobnosti Řízení DNC Meziročn | í navýšení Přílohy |              |                       |                |                  |                        | Zpět |
| Podrobnosti                     |                    | Subjekty     |                       |                |                  |                        |      |
| Název                           |                    | Výrobce      |                       |                |                  |                        |      |
| Prezentovaný ZP                 |                    | Subjekt ISZ  | ſΡ                    |                |                  |                        |      |
| Doplněk názvu                   |                    | Země výrobce | e                     |                |                  |                        |      |
| Velkost 25                      |                    | Kokosové o   | ostrovy               |                |                  |                        |      |
| Kód SUKL                        | 5016398            | Ohlašovatel  |                       |                |                  |                        |      |

| <b>SÚKL</b>              |                                                    |
|--------------------------|----------------------------------------------------|
| Průvodce vyřazení ZP z ú | ihradové skupiny 5016398                           |
| Kód SUKL                 | 5016398                                            |
| Název                    | Prezentovaný ZP                                    |
| Kód úhradové skupiny     | 05.03.03.02                                        |
| Název úhradové skupiny   | inzulínové pumpy s možností kontinuální monitorace |
| Datum ohlášení           |                                                    |
| Vyřadit ke dni (povinné) | 01.01.2024                                         |
| Zpět                     | Pokračovat -                                       |
| Úhra                     | adový kód                                          |

### SUvedete datum ke kterému chcete ZP vyřadit z úhrady.

# **SÚKL**

## Průvodce vyřazení ZP z úhradové skupiny 5016398

| Telefon                |                      |                             |               |                |
|------------------------|----------------------|-----------------------------|---------------|----------------|
| Úhradový kód           |                      |                             |               |                |
| Kód SUKL               | 5016398              |                             |               |                |
| Název                  | Prezentovaný ZP      |                             |               |                |
| Kód úhradové skupiny   | 05.03.03.02          |                             |               |                |
| Název úhradové skupiny | inzulínové pumpy s n | nožností kontinuální monito | race          |                |
| Datum ohlášení         |                      |                             |               |                |
| Vyřadit ke dni         | 01.01.2024           |                             |               |                |
| Přílohy                |                      |                             |               |                |
| Typ přílohy            | Název                | Popis                       | Název souboru |                |
|                        |                      | Žádná data nebyla nalezen   | a             |                |
|                        |                      |                             |               |                |
|                        |                      |                             |               |                |
|                        |                      |                             |               |                |
|                        |                      |                             |               |                |
| ět                     |                      | 0000                        |               | Odeslat podání |
|                        |                      | Souhrn                      |               |                |

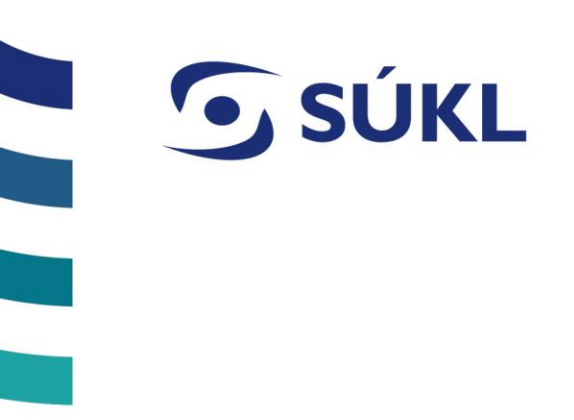

## MEZIROČNÍ NAVÝŠENÍ CENY PŮVODCE

**SÚKL** Test Osoby 8 Meziroční navýšení ceny původce - §39r odst. 6 zák. č. 48/1997 Sb. Subjekt ISZP(PM: 306) navýšení Meziroční ceny (MNC) provedete v Detailu ZDRAVOTNICKÝCH PROSTŘEDKŮ PORTÁL PRO EXTERNÍ UŽIVATELE příslušného úhradového kódu. 밀 Přehled 6 Úhrady ZP Osoby Seznam úhradových kódů 6 Úhrady ZP > **S**Tlačítkem "Seznam Seznam ohlášení 😕 Etické komise úhradových kódu" se Vám Seznam úhradových skupin Certifikáty o volném prodeji 🗸 Vámi ohlášené zobrazí kódy, zvoleného úhradové Přeznačení/Přebalení výrobce. 📒 Jiné klinické zkoušky

[2]

Plné moci

 $\sim$ 

|      | <b>SÚKL</b>                                                       |                        |               |                   |                               |                   |                  |
|------|-------------------------------------------------------------------|------------------------|---------------|-------------------|-------------------------------|-------------------|------------------|
| S    | Seznam úhrad                                                      |                        |               |                   |                               |                   |                  |
|      | Kód                                                               | Název                  |               |                   | Doplněk názvu                 |                   |                  |
|      |                                                                   |                        |               |                   |                               |                   |                  |
|      | Ohlašovatel                                                       | Výrobce                |               |                   | Kategorie zdravotnických pros | středků           |                  |
|      |                                                                   |                        |               |                   |                               |                   | ~                |
|      | Základní UDI-DI                                                   | Datum ohlášení         |               |                   | Datum vyřazení                |                   |                  |
|      |                                                                   | Od                     | Od            |                   | Od                            | Od                |                  |
|      |                                                                   |                        |               |                   | Filtrovat                     | Smazat            | filtr            |
| Zobr | azit 10 🗸 položek na stránku                                      |                        |               |                   |                               | 🔓 Ехро            | rtovat do Excelu |
| Kó   | d 🗘 Název 🗧 Kód kategorie 🗧 Kategorie zdravot<br>ZP               | nických prostředků     | Základní UDI- | Datum<br>ohlášení | Datum Ohla<br>vyřazení        | ašovatel 🗧 Výrobo | ce û û           |
| 501  | Prezentovaný 05.03.03.02 inzulínové pumpy<br>I 6398 ZP monitorace | s možností kontinuální |               | 21.12.2023        | r.o.                          | Subjek            | d Detail         |

**SÚKL** 

| Detail úhradového               | o kódu 5016398     |              | E Změnové<br>ohlášení | 🗗 Změna<br>UHS | ∆ Vyřazení<br>ZP | Navýšení<br>původo | ceny<br>ce |
|---------------------------------|--------------------|--------------|-----------------------|----------------|------------------|--------------------|------------|
| Podrobnosti Řízení DNC Meziročn | í navýšení Přílohy |              |                       |                |                  |                    | Zpět       |
| Podrobnosti                     |                    | Subjekty     |                       |                |                  |                    |            |
| Název                           |                    | Výrobce      |                       |                |                  |                    |            |
| Prezentovaný ZP                 |                    | Subjekt ISZ  | ΖP                    |                |                  |                    |            |
| Doplněk názvu                   |                    | Země výrobce | e                     |                |                  |                    |            |
| Velkost 25                      |                    | Kokosové     | ostrovy               |                |                  |                    |            |
| Kód SUKL                        | 5016398            | Ohlašovatel  |                       |                |                  |                    |            |

**SÚKL** 

### Průvodce ohlášení meziročního navýšení ceny původce 5016398

| Název                                                                                                    | Prezentovaný ZP                                              |                                                                                                    |                                        |
|----------------------------------------------------------------------------------------------------|--------------------------------------------------------------|----------------------------------------------------------------------------------------------------|----------------------------------------|
| Doplněk názvu                                                                                                    | Velkost 25                                                   |                                                                                                    |                                        |
| Kód SÚKL                                                                                                    | 5016398                                                      |                                                                                                    |                                        |
|                                                                                                    |                                                              |                                                                                                    |                                        |
| Úhradová skupina                                                                                                    | 05.03.03.02 - inzulínové pumpy :                             | Poznámka                                                                                                    |                                        |
| Výrobce                                                                                                    | Subjekt ISZP                                                 |                                                                                                    |                                        |
| Výrobce země                                                                                                    | Kokosové ostrovy                                             |                                                                                                    |                                        |
| Nejvyšší cena bez DPH a obchodní                                                                                                    |                                                              |                                                                                                    |                                        |
| N (1.1)                                                                                                    |                                                              |                                                                                                    |                                        |
| marže (Kč)                                                                                                    |                                                              |                                                                                                    |                                        |
| narże (Kč)<br>MJ/Typ balení                                                                                                    | Kus/Balení                                                   | Neivyšší cena bez DPH a obchodní marže                                                                                                    | 58000                                  |
| narže (Kč)<br>/J/Typ balení<br>Počet MJ v balení                                                                                                    | Kus/Balení<br>1                                              | Nejvyšší cena bez DPH a obchodní marže<br>(Kč) (povinné)                                                                                                    | 58000                                  |
| marže (Kč)<br>MJ/Typ balení<br>Počet MJ v balení<br>DPH (%)                                                                                                    | Kus/Balení<br>1<br>21%                                       | Nejvyšší cena bez DPH a obchodní marže<br>(Kč) (povinné)<br>Nová konečná cena (nová MFC)                                                                                                    | 58000<br>87725                         |
| marže (Kč)<br>MJ/Typ balení<br>Počet MJ v balení<br>DPH (%)<br>Konečná cena (MFC) (Kč)                                                                                  | Kus/Balení<br>1<br>21%<br>85500                              | Nejvyšší cena bez DPH a obchodní marže<br>(Kč) (povinné)<br>Nová konečná cena (nová MFC)<br>Výše úhrady 1 (Kč) (UHRmax1 = 88382,03)                                                                                  | 58000<br>87725<br>88382,03             |
| marże (Kč)<br>MJ/Typ balení<br>Počet MJ v balení<br>DPH (%)<br>Konečná cena (MFC) (Kč)<br>Výše úhrady 1 (Kč)                                                            | Kus/Balení<br>1<br>21%<br>85500<br>85500                     | Nejvyšší cena bez DPH a obchodní marže<br>(Kč) (povinné)<br>Nová konečná cena (nová MFC)<br>Výše úhrady 1 (Kč) (UHRmax1 = 88382,03)<br>Výše úhrady 2 (Kč)                                                            | 58000<br>87725<br>88382,03             |
| marže (Kč)<br>MJ/Typ balení<br>Počet MJ v balení<br>DPH (%)<br>Konečná cena (MFC) (Kč)<br>Výše úhrady 1 (Kč)<br>Výše úhrady 2 (Kč)                                      | Kus/Balení<br>1<br>21%<br>85500<br>85500                     | Nejvyšší cena bez DPH a obchodní marže<br>(Kč) (povinné)<br>Nová konečná cena (nová MFC)<br>Výše úhrady 1 (Kč) (UHRmax1 = 88382,03)<br>Výše úhrady 2 (Kč)<br>Výše úhrady 3 (Kč)                                      | 58000<br>87725<br>88382,03             |
| marže (Kč)<br>MJ/Typ balení<br>Počet MJ v balení<br>DPH (%)<br>Konečná cena (MFC) (Kč)<br>Výše úhrady 1 (Kč)<br>Výše úhrady 2 (Kč)                                      | Kus/Balení         1         21%         85500         85500 | Nejvyšší cena bez DPH a obchodní marže<br>(Kč) (povinné)<br>Nová konečná cena (nová MFC)<br>Výše úhrady 1 (Kč) (UHRmax1 = 88382,03)<br>Výše úhrady 2 (Kč)<br>Výše úhrady 3 (Kč)<br>Navýšení (%)                      | 58000<br>87725<br>88382,03<br>2,6      |
| marže (Kč)<br>MJ/Typ balení<br>Počet MJ v balení<br>DPH (%)<br>Konečná cena (MFC) (Kč)<br>Výše úhrady 1 (Kč)<br>Výše úhrady 2 (Kč)<br>Výše úhrady 3 (Kč)<br>Užitná doba | Kus/Balení<br>1<br>21%<br>85500<br>85500<br>48               | Nejvyšší cena bez DPH a obchodní marže<br>(Kč) (povinné)<br>Nová konečná cena (nová MFC)<br>Výše úhrady 1 (Kč) (UHRmax1 = 88382,03)<br>Výše úhrady 2 (Kč)<br>Výše úhrady 3 (Kč)<br>Navýšení (%)<br>Max. navýšení (%) | 58000<br>87725<br>88382,03<br>2,6<br>8 |

Uvedete cenu původce, bez obchodní marže a DPH (OC) a výši úhrady (UHRmax).

### MFC se automaticky vypočte Vypočte se vám procentuální navýšení ceny.

Pokud nevyužijete maximální rozsah navýšení OC, budete moci po vyřízení žádosti podání opakovat, až do maximálního možného navýšení v příslušném roce.

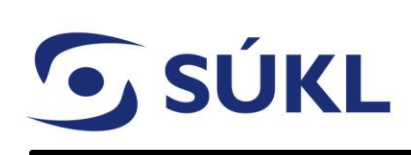

# Průvodce ohlášení meziročního navýšení ceny původce 5016398

| Přílohy     |       |       |               | ⊕ Nová                                                                                                   |   |
|-------------|-------|-------|---------------|----------------------------------------------------------------------------------------------------|---|
| Typ přílohy | Název | Popis | Název souboru | Vložit přílohu                                                                                           | × |
|             |       |       |               | Typ přílohy (povinné)<br>Ceník nebo doklad o ceně<br>Název (povinné)<br>Popis<br>Název souboru (povinné) | ~ |

# **SÚKL**

### Validace u MNC

Opravte chyby ve formuláři

/!\

/!\

/!\

Hodnota předpokládané úhrady 'Uhrada1' nemůže být vyšší než konečná cena (MFC).

Opravte chyby ve formuláři

Nelze překročit hodnotu navýšení k dispozici nové ceny původce

Opravte chyby ve formuláři

Příloha typu 'Ceník nebo doklad o ceně' je povinná a musí být vložena.

**SÚKL** 

### Zkontrolujte provedené změny. Pro podání žádosti zvolte Odeslat podání

### Průvodce ohlášení meziročního navýšení ceny původce 5016398

| pet |                                  | Souhrn                                                                       | Odeslat podani 👻 |
|-----|----------------------------------|------------------------------------------------------------------------------|------------------|
|     |                                  | 000                                                                          |                  |
|     |                                  |                                                                              |                  |
| Př  | ílohy                            |                                                                              |                  |
|     | Navýšení k dispozici (%)         | 8,00                                                                         |                  |
|     | Max. navýšení (%)                | 8,00                                                                         |                  |
|     | Navýšení (%)                     | 2,60                                                                         |                  |
|     | Výše úhrady 3 (Kč)               |                                                                              |                  |
|     | Výše úhrady 2 (Kč)               |                                                                              |                  |
|     | Výše úhrady 1 (Kč)               | 87700,00                                                                     |                  |
|     | marže (Kč)                       |                                                                              |                  |
|     | Nejvyšší cena bez DPH a obchodní | 58000,00                                                                     |                  |
|     | Nová konečná cena (nová MFC)     | 87725,00                                                                     |                  |
|     | Poznámka                         |                                                                              |                  |
|     | Počet kusů za užit. dobu         | 1                                                                            |                  |
|     | Užitná doba                      | 48                                                                           |                  |
|     | Výše úhrady 3 (Kč)               |                                                                              |                  |
|     | Výše úhrady 2 (Kč)               |                                                                              |                  |
|     | Výše úhrady 1 (Kč)               | 85500,00                                                                     |                  |
|     | Konečná cena (MFC) (Kč)          | 85500,00                                                                     |                  |
|     | DPH (%)                          | 21%                                                                          |                  |
|     | Počet MJ v balení                | 1                                                                            |                  |
|     | MJ/Typ balení                    | Kus/Balení                                                                   |                  |
|     | marže (Kč)                       |                                                                              |                  |
|     | Neivyšší cena bez DPH a obchodní |                                                                              |                  |
|     | Výrobce země                     | Kakasavé astrovy                                                             |                  |
|     | Výrobce                          | Subject 197P                                                                 |                  |
|     | Úbradová skupina                 | VEIKOSI 20<br>05.02.02.02 inzulínová pumpy s možností kontinuální monitoraco |                  |
|     | Nazev                            | Velkest 25                                                                   |                  |
|     | Nézeu                            | Presenterran (7D                                                             |                  |
| Ce  | ena původce                      |                                                                              |                  |

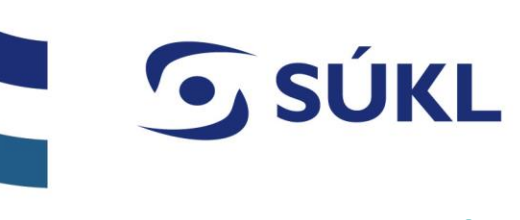

### MNC u migrovaných ZP

Při migraci z úhradové aplikace může dojít k situaci, že ISZP bude považovat přílohu za chybějící.

### SA zobrazí se Vám propustná chybová hláška

 Na dotčeném úhradovém kódu nejsou doloženy povinné přílohy dle § 39r odst. 8 zákona o VZP. Prosíme o jejich doložení prostřednictvím změnového ohlášení. V případě, že přílohy nebudou doloženy, Ústav muže rozhodnout o vyřazení dotčeného prostředku z úhradové skupiny v souladu s §39s odst. 4 písm. g) zákona o VZP.

Proces MNC můžete dokončit, ale je potřeba dané přílohy následně prostřednictvím změnového ohlášení doplnit. V opačném případě bude Ustav přistupovat k postupnému zahajování řízení o vyřazení dotčeného prostředku z úhradové skupiny v souladu s §39s odst. 4 písm. g) zákona o VZP.

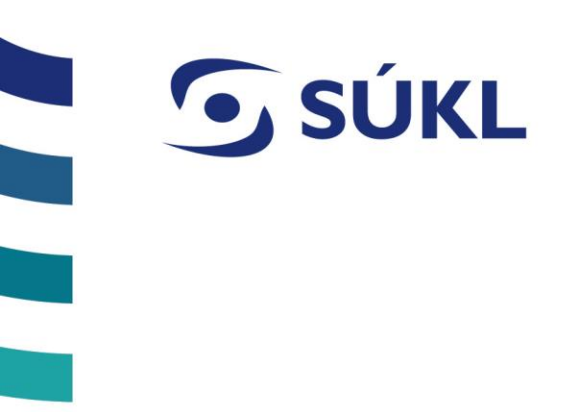

### SPRÁVNÍ ŘÍZENÍ

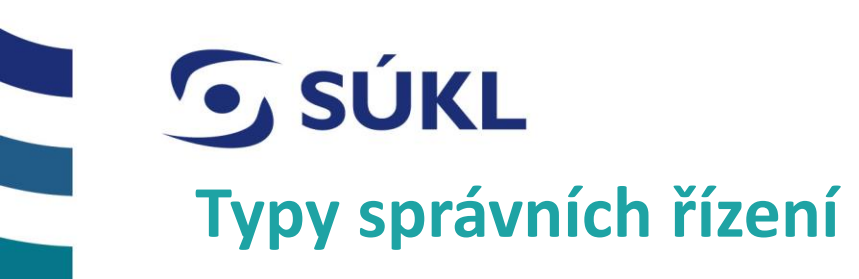

SŘ o nezařazení do úhradové skupiny (§39s odst.2 ZoVZP)
 SŘ o dočasném snížení úhrady (§39v odst.3 ZoVZP)
 SŘ o vytvoření skupiny zaměnitelných (§39u odst. 1 ZoVZP)
 SŘ o vyřazení ZP z úhradové skupiny(§39s odst.4 ZoVZP)

| <b>SÚKL</b>                                    |                                                           |             |             |               |                         |
|------------------------------------------------|-----------------------------------------------------------|-------------|-------------|---------------|-------------------------|
| Image: big big big big big big big big big big | Osoby<br>Moje úkoly<br>O<br>Úhrady<br>Moje úkoly<br>1     |             | 9           | O<br>na<br>zo | známe<br>EUD<br>brazí v |
|                                                | Spisová Věc<br>značka                                     | Kód<br>SÚKL | Název<br>ZP |               | Datum<br>podání         |
|                                                | sukls12280/2023 SŘ o nezařazení ZP do<br>úhradové skupiny |             |             |               | 16.11.2023              |

Oznámení o zahájení SŘ jsou zveřejněny na EUD a dotčeným účastníkům řízení se zobrazí v úkolech v ISZP

Ohlašovatel

úhrady

© STÁTNÍ ÚSTAV PRO KONTROLU LÉČIV •

Referent

Výrobce

Stav

řízeni

K vyjádření

Detai

**SÚKL** 

| Detail správního řízení     |                              |  |  |  |  |
|-----------------------------|------------------------------|--|--|--|--|
| Přehled Podrobnosti Úkony 💿 | Dokumenty Lhůty              |  |  |  |  |
| Vyjádření k zahájení SŘ     |                              |  |  |  |  |
| Přehled                     |                              |  |  |  |  |
| Datum podání                | 04.01.2024                   |  |  |  |  |
| Stav                        | K vyjádření                  |  |  |  |  |
| Spisová značka              | sukls108/2024                |  |  |  |  |
| Věc                         | SŘ o dočasném snížení úhrady |  |  |  |  |

Přílohy zašlete prostřednictvím DS (dočasné řešení)

| οvý | úkon                                               |          |
|-----|----------------------------------------------------|----------|
| _   | ter (here (and a f)                                |          |
|     | yp úkonu (povinne)<br>Vujádřaní k zabájaní SP      |          |
|     | vyjaureni k zanajeni Sk                            |          |
|     |                                                    |          |
|     |                                                    |          |
|     | /viádření                                          |          |
| ſ   | Judicin                                            |          |
|     | pusob doruceni osvedceni o digitalnim ukonu (povin | inej     |
|     | Nedoručovat                                        | ~        |
| 1   | dentifikace podatele (povinné)                     |          |
| ſ   | NIA                                                | ~        |
|     |                                                    |          |
|     |                                                    |          |
|     |                                                    | nčit Uld |
|     |                                                    |          |

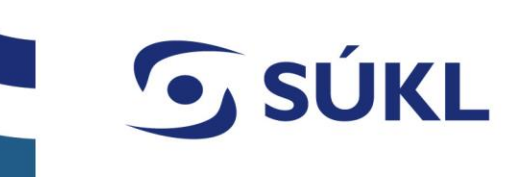

Po posouzení vyjádření účastníků řízení, Ústav vydá Sdělení o ukončení zjišťování podkladů (vč. hodnotící zprávy), ke kterému je možné se opětovně vyjádřit.

S Přílohy je možné zaslat do DS (dočasně)

| Detail správního řízení |                |         |                 |               |  |
|-------------------------|----------------|---------|-----------------|---------------|--|
| Přehled                 | Podrobnosti    | Úkony 2 | Dokumenty       | Lhůty         |  |
| Zapsat v                | yjádření k UKO |         |                 |               |  |
| Přehle                  | d              |         |                 |               |  |
| Datum p                 | odání          |         | 04.01.2024      |               |  |
| Stav                    |                |         | UKO zveřejněno  |               |  |
| Spisová značka          |                |         | sukls108/2024   |               |  |
| Věc                     |                |         | SŘ o dočasném s | nížení úhrady |  |

| Nový úkon                                              | ×    |
|--------------------------------------------------------|------|
|                                                        |      |
| Typ úkonu (povinné)                                    |      |
| Zapsat vyjádření k UKO                                 |      |
|                                                        |      |
|                                                        |      |
|                                                        |      |
| Vyjádření (povinné)                                    |      |
|                                                        |      |
|                                                        |      |
|                                                        |      |
| zpusob doruceni osvedceni o digitalnim ukonu (povinne) |      |
| Nedoručovat 🗸                                          |      |
| Identifikace podatele (povinné)                        |      |
| Elektronický podpis 🗸 🗸                                |      |
|                                                        |      |
|                                                        |      |
| Zavřít Ukončit Ulo                                     | ožit |
|                                                        |      |

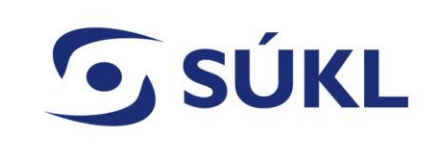

Informace o všech úkonech ve SŘ zobrazíte v kartě Úkony.

S Veškeré dokumenty naleznete v kartě Dokumenty

| Detail správ            | /ního řízení        |             |                     |             |          |          |
|-------------------------|---------------------|-------------|---------------------|-------------|----------|----------|
| Přehled Podrobnosti     | Úkony 3 Dokumenty   | Lhůty       |                     |             |          | Zpět     |
| Úkony                   |                     |             |                     |             |          | (+) Nový |
| Úkon                    | Datum zahájení      | Zahájil     | Datum ukončení      | Ukončil     | Stav     |          |
| Zapsat vyjádření k UKO  | 04.01.2024 08:05:12 | Test Úhrady | 04.01.2024 08:05:12 | Test Úhrady | Uzavřeno | Detail   |
| Vyjádření k zahájení SŘ | 04.01.2024 07:55:52 | Test Úhrady | 04.01.2024 07:55:52 | Test Úhrady | Uzavřeno | Detail   |

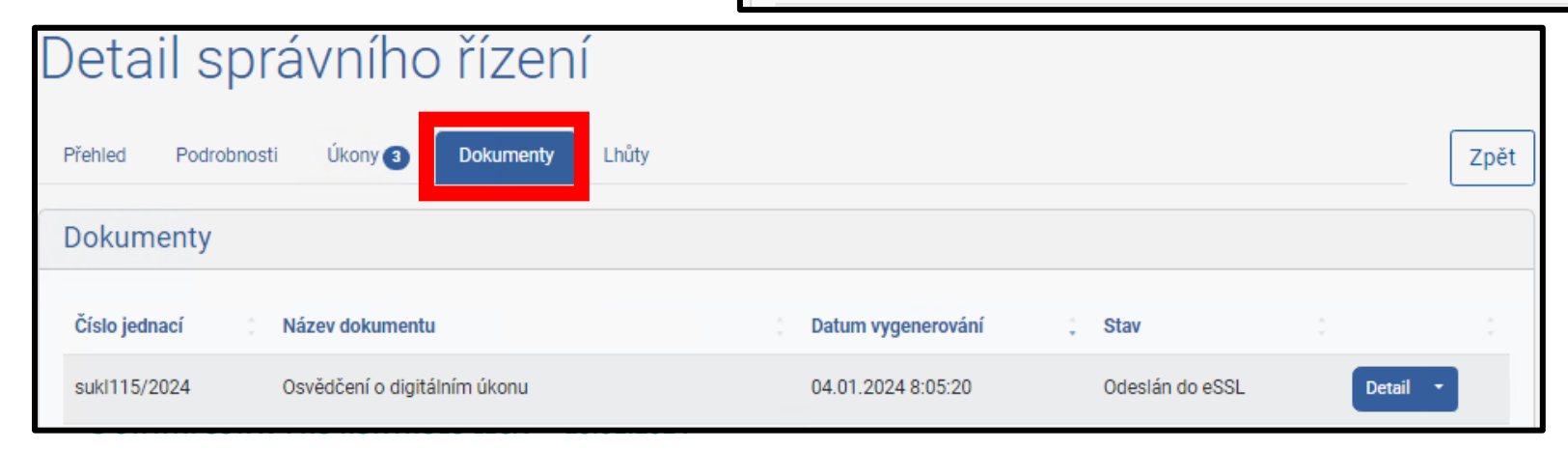

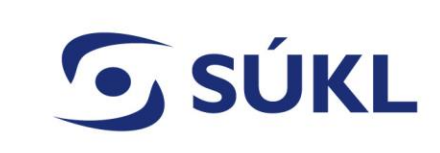

Ústav vydá Rozhodnutí o SŘ, proti kterému je možné se ve lhůtě 15 dnů odvolat. Odvolání se zasílá prostřednictvím DS.

S Nabytí právní moci rozhodnutí nastává 16. den po doručení rozhodnutí, nebo okamžikem vzdání se práva na odvolání v ISZP.

| Detail správního řízení     |                              |  |  |  |  |
|-----------------------------|------------------------------|--|--|--|--|
| Přehled Podrobnosti Úkony 3 | Dokumenty Lhůty              |  |  |  |  |
| Vzdát se práva na odvolání  |                              |  |  |  |  |
| Přehled                     |                              |  |  |  |  |
| Datum podání                | 04.01.2024                   |  |  |  |  |
| Stav                        | Rozhodnutí SŘ zveřejněno     |  |  |  |  |
| Spisová značka              | sukls108/2024                |  |  |  |  |
| Věc                         | SŘ o dočasném snížení úhrady |  |  |  |  |

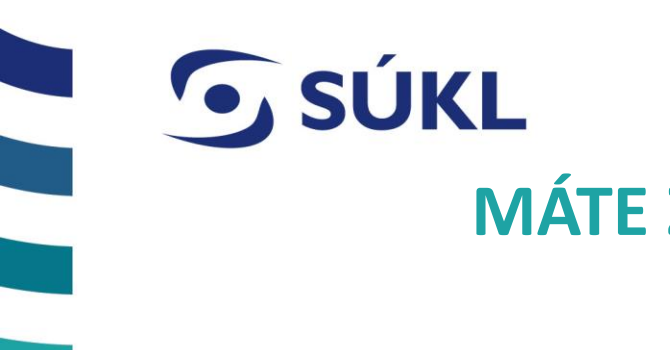

## MÁTE ZKUŠENOSTI SE SÚKL?

- S Podělte se o ně s námi!
- SÚKL se jako každá organizace snaží zlepšovat a rozvíjet poskytované služby.
- Sudeme proto rádi, když nám dáte zpětnou vazbu vyplněním následujícího dotazníku.

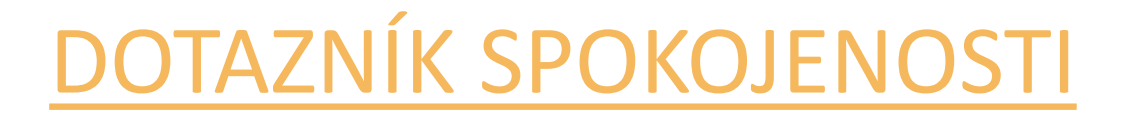

Předem děkujeme za spolupráci a za čas věnovaný odpovědím.

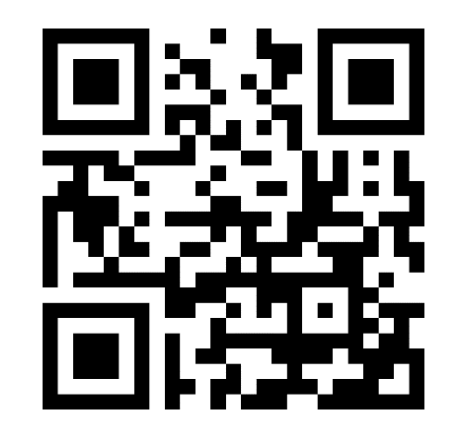

# **SÚKL**

# DĚKUJEME ZA POZORNOST

#### STÁTNÍ ÚSTAV PRO KONTROLU LÉČIV

Šrobárova 48, 100 41 Praha 10 tel.: +420 272 185 111 e-mail: posta@sukl.cz

### www.sukl.cz